#### **ZKBio CVSecurity V6.3.0 SIP Video Intercom Solution**

Content

# 1. Solution Composition 1 1.1Solution Composition: 1 1.2 Application Scenarios: 2 2. Operation Methods 3 2.1 SIP Server Configuration 3 2.2 Adding Speedpalm V5L or Senseface 7A/7B Devices 5 2.3 Assignment of Extension and SIP Accounts 7 2.4 Indoor Unit and Third-Party SIP Device Operations 14 2.5 PC Client Functionality 16 2.6 Voice Interaction and Access Control Linkage 20 3.FAQ: 23

# **1. Solution Composition**

# **1.1Solution Composition:**

#### a. SIP Server

PBX Server or Cloud SIP is utilized for system integration.

#### b. Door Unit:

Speedpalm V5L with firmware version ZAM180-NF50VA-Ver3.6.16 or higher.

Senseface 7A/7B with firmware version ZAM70-NF70VA-Ver1.0.19 or higher.

c. Software:

ZKBio CVSecurity with version V6.3.0\_R or later.

d. Mobile APP:

ZKBio CVSecurity Mobile APP version V1.1.0 or later.

ZKBio CVConnect version V1.1.0 or later.

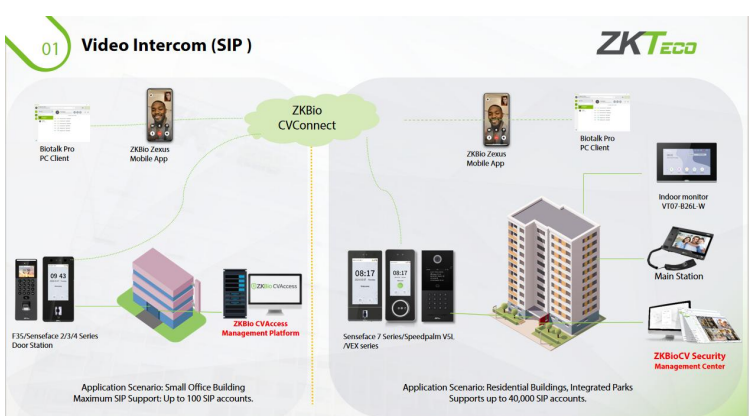

# e. Indoor Monitoring: VT07-B22 / VT07-B26L/ VT10-B21 f. Phone: VG10-B21A g. PC Client:

**BioTalk Pro** 

# **1.2 Application Scenarios:**

#### 1.2.1 Residential Building Complex

1) Family Model: One SIP account can be used free of charge by 3 family members.

2) Terminal Intercom: Visitors call from the device to the APP or indoor unit to open the door, the APP remotely releases the floor button to the visitor, who then needs to press the button manually.

**3)** SIP Interruption Assurance: After a SIP server disconnection, devices can still communicate with each other without any noticeable difference in user operation; ZKBio CVSecurity has implemented a conversion between extension numbers and direct dial addresses, so even if the SIP service is interrupted, users can continue to dial the extension number on the device to reach the direct dial address without having to enter the complete terminal IP address. --- PBX feature

**4) Intelligent Voice Interaction to Improve Property Management Efficiency:** Similar to 10086, the property can define a service number, such as 1000, and pre-record service voice prompts. This way, residents can dial 1000 and follow the voice prompts to operate, for example, press 1 to automatically transfer to the engineering maintenance department, press 2 to automatically transfer to the cleaning team; press 3 to play property welfare activities, press 8 to replay, press 9 to hang up. -- PBX feature

**5) Economical and Smart Upgrade:** Each guard room, by installing a PC client, can implement video calls and door opening applications. The guard room can better confirm the on-site environment and achieve safe scheduling through video calls with on-site personnel via the PC client, which offers more advantages than traditional phones.

#### 1.2.2 Park office security management:

1) Remote door opening: the visitor device calls to the APP to open the door

2) **The alarm is linked to the mobile phone to avoid missing emergency situations:** in case of emergency situations, such as forced opening of the door, the mobile phone can be linked to the designated SIP mobile phone APP, and the mobile phone will automatically play the alarm voice to avoid missing.

3) **Safety scheduling:** After the monitoring room finds an emergency alarm, it can quickly dispatch the nearby security police to come in and check through the client. Through the PC client, it can synchronize the on-site situation with the real-time video call of the nearby police force's Mobile APP, and can also record the call process to effectively trace the situation of problem handling.

# 2. Operation Methods

#### 2.1 SIP Server Configuration

ZKBio CVSecurity supports 2 kinds of SIP server: cloud SIP and PBX server, users can choose 1 according to the actual situation.

- **Cloud SIP mode:** Users do not need to purchase additional SIP servers, only need to purchase SIP account permission.
- **PBX server:** You need to purchase an PBX server for local deployment. You do not need to purchase an additional SIP account.

#### 2.1.1 Cloud SIP

Enable Cloud SIP: Go to the System ->System Management ->Cloud Setting menu and select Yes enabled Is cloud sip.

| 1 | ZKBio CVSecurit                                                                                                    | у |        | H                |                                                                                                    |
|---|----------------------------------------------------------------------------------------------------|---|--------|------------------|----------------------------------------------------------------------------------------------------|
| e | System Management                                                                                                    | ~ | Syster | m / System Manag | gement / Cloud Settings                                                                                                    |
| • | Operation Log       Data Management       Area Settings       E-mail Management       Dictionary Management       Diata Cleaning       Cloud Settings       Cloud Settings       Print Template       System Monitoring       Parameters       Authority Management | > | ×      | PP cloud servi   | ce configuration Enable No Yes ZKBio CVConnect ZKBio CVConnect Server Url http://127.0.0.1:6001 Is pushing event data to the cloud platform enabled No O Yes Is cloud sip enabled No O Yes APP enterprise QR code |
| ® | Communication mana                                                                                                    | > |        |                  | OK                                                                                                    |

**Note:** Ensure the ZKBio CVConnect client is installed if Cloud SIP is activated. After cloud SIP is enabled, the device network needs to be able to connect to the external network before it can be used.

# 2.1.2 PBX Server Integration

Go to **Video Intercom ->Device Management ->Device**, click **New** to add PBX Server, please fill in the relevant parameters of PBX:

| UZKBio CVSecurity          | ::: ¥                            |                          |                    |      |
|----------------------------|----------------------------------|--------------------------|--------------------|------|
|                            | Video Intercom / Device Manageme | nt / Device              |                    |      |
| 💷 Device Management 🗸 🗸    | Device Name                      | IP Address D             | evice Type Area    | Name |
| Device ★                   |                                  |                          | New ×              |      |
|                            | ⊖ Refresh =+ New III Dele        | te T Expor Device Name*  | PBX GDS            |      |
|                            | Device Name Sta                  | us Devic Manufacturer*   | GDS 👻              | Ext  |
|                            |                                  | IP Address*              | 10 8 51 249        |      |
|                            | <u>10.8.10.174</u> Off           | Communication Port*      | 8089               |      |
|                            |                                  | Username*                | admin              |      |
|                            |                                  | Administrator Password*  | •••••              |      |
|                            | «                                | External network address | * 10.8.51.249:5060 |      |
|                            |                                  | Transport Protocol*      | UDP 🔻              |      |
|                            |                                  | Device Type*             | IPPBX 👻            |      |
|                            |                                  | Area*                    | Area Name 🔻        |      |
| තීං Extension Management > |                                  | ок                       | Cancel             |      |

*Note:* External the Network Address is used to configure the SIP server, please fill in the correct format as IP:port. UDP,TCP/TSL port number defaults to 5060, you can also log in to **PBX Server** *Web-SIP Settings* to view.

| System Status     | ~ | SIP Settings              |          |         |     |
|-------------------|---|---------------------------|----------|---------|-----|
| 品 Extension/Trunk | ~ | General Session           | Timer    | TCP/TLS | NAT |
| 😵 Call Features   | ~ | * Bind UDP Port           | 5060     |         |     |
| 🗊 Messaging       | ~ | * Bind IPv4 address       | 0.0.0.0  |         |     |
| ழා PBX Settings   | ^ | * Bind IPv6 address       | [::]     |         |     |
| General Settings  |   | MWI From Header           |          |         |     |
| SIP Settings      |   | < Enable Diversion Header | <b>~</b> |         |     |

After successful addition, it will appear in the list:

| <b>TKBio</b> CVSecurity | 111 ¥                                                                                                    | Ø 😝 admin 🔁               |
|-------------------------|----------------------------------------------------------------------------------------------------|---------------------------|
| Basic Management >      | Video Intercom / Device Management / Device                                                                               |                           |
| Device Management ~     | Device Name IP Address Device Type  Area Name  Building Name                                                              | Q 🖉                       |
| Device ★                | C Refresh उन् New 12 Delete 1: Export Section + © Set up + छि View / Get +                                                |                           |
|                         | Device Name   Status   Device Type   Area Name   IP Address   Communic   External ne   Building Name   Device Number   Fi | irmware Vers   Operations |
|                         | PBX GDS Online IPPBX Area Name 10.8.51.249 8089 10.8.51.249:50                                                            | ⊿ 亩                       |
|                         | 0.8.16.174 Online Door Station Area Name 10.8.16.174                                                                      | <u></u> ∠ û [             |
|                         | <                                                                                                    |                           |
|                         |                                                                                                    |                           |
|                         |                                                                                                    |                           |
|                         |                                                                                                    |                           |
|                         |                                                                                                    |                           |
|                         |                                                                                                    |                           |

#### 2.2 Adding Speedpalm V5L or Senseface 7A/7B Devices

**Step 1** :Access Control Module :Search and add: Configure the device Cloud Server Setting(ADMS function) and connect to the **ZKBio CVSecurity- Access Control module**. For more information, see how to add a PUSH device.

| 1   | ZKBio CVSecurit        | ty | ::: ¥                      |                        |                   |                               |                |                |                       |                      |               |
|-----|------------------------|----|----------------------------|------------------------|-------------------|-------------------------------|----------------|----------------|-----------------------|----------------------|---------------|
|     | Access Device          | ~  | Access / Access D          | evice / Device         |                   |                               |                |                |                       |                      |               |
| Γ   | Device                 | ٦  | Device Name                | s                      | erial Number      |                               | IP Address     |                | More* Q 🖉             |                      |               |
|     | I/O Board              |    | C Refresh                  | .∓New on Delete        | 1 Export Q Se     | arch 🖳 Contro                 | ol 👻 🎯 Setup 🤊 | 🖷 🖪 View / Ge  | t 👻 🌻 Communicat      | ion 👻                |               |
|     | Door                   |    | Device N                   | lame Serial N          | umber Area Nan    | ne IP Address                 | Status         | Device Model   | Register Device F     | irmware Version      | Commands List |
|     | Reader                 |    | 10.8.16.                   | 174 QUH424             | 210001 Area Nan   | ne 10.8.16. <mark>1</mark> 74 | Online         | Smart Terminal | • z                   | AM180-NF50VA-Ver3    | 0             |
|     | Auxiliary Input        | 1  |                            |                        | _                 | _                             | Search         | _              |                       |                      | ×             |
|     | Auxiliary Output       |    | Search No.                 | device found? Download | Search Tools to I | ocal Disk                     |                |                |                       |                      |               |
|     | Event Type             |    |                            |                        |                   | Searched devices              | count-9        |                |                       |                      |               |
|     | Daylight Saving Time   |    | Total Progress             | 100%                   |                   | Number of device              | s added:1      |                |                       |                      |               |
|     | Real-Time Monitoring   |    | IP Address                 | Device T               | ype               | Serial Nu                     | mber           |                | )                     |                      |               |
|     | Alarm Monitoring       |    | IP Address                 | MAC Address            | Subnet Mask       | Gateway Add                   | Serial Number  | Device Type    | Set Server            | Operations           |               |
|     | Мар                    |    | 10.8.16.174                |                        | 255.255.254.0     | 10.8.16.1                     | QUH4242100010  | Smart Termina  |                       | This device has been | added         |
|     |                        |    | 10.8. <mark>16.</mark> 182 | dc:99:fe:00:04:d6      | 255.255.255.0     | 10.8.16.1                     | CN30423050019  | AHDU-1460      |                       | Add Modify IP Addre  | 255           |
|     |                        |    | 10.8.16.185                | 00:17:61:20:03:99      | 255.255.255.0     | 10.8.16.1                     | QVT5241600005  | Inbio460 Pro F | https://10.8.16.201:8 | Add Modify IP Addre  | 255           |
| ŋ   | Access Rule            | >  | 10.8.16.30                 | 00:17:61:12:FE:98      | 255.255.255.0     | 10.8.16.1                     | BRID215260002  | inBIO460 Pro   | http://10.8.16.88:808 | Add Modify IP Addre  | 255           |
|     |                        |    | 10.8.16.57                 | 00:17:61:12:58:7e      | 255.255.255.0     | 10.8.16.1                     | 7735231940008  | inBIO640       | https://10.8.16.144:8 | Add Modify IP Addre  | 255           |
|     | Advanced Functions     | ,  | 10.8.16.61                 | 34:a7:56:8:11:4c       | 255.255.255.0     |                               | 36011150434235 | QualityInspect |                       | Add Modify IP Addre  | 255           |
| 11. | Access Control Reports | >  | 10.8.16.89                 | 34:a7:56:e:3b:70       | 255.255.255.0     |                               | 36011150344738 | QualityInspect |                       | Add Modify IP Addre  | ess           |

**Step 2:** After adding to the access control module, the device will be automatically synchronized to the Video Intercom module.

**Note:** This means that the device will take both access and video intercom license points. You need to license 2 modules, but you only need to purchase the access control module, please refer to the price list.

| TKBio CVSecurity           | ···· * 0                                                                                                    | e admin ~    |
|----------------------------|----------------------------------------------------------------------------------------------------|--------------|
| Basic Management >         | Video Intercom / Device Management / Device                                                                                       |              |
| Device Management ~        | Device Name IP Address Device Type Area Name Building Name                                                                        | Q @          |
| Device                     | ⊖ Refresh ∓ New 💼 Delete 1: Export 🖳 Control × 🐵 Set up × 🗟 View / Get ×                                                          |              |
|                            | Device Name   Status   Device Type   Area Name   IP Address Communic   External ne   Building Name   Device Number   Firmware Ver | rs Operation |
|                            | 10.8.16.174 Online Door Station Area Name 10.8.16.174                                                                             | 2 🛍          |
|                            |                                                                                                    |              |
| 688 Extension Management > |                                                                                                    |              |
| Access Management >        |                                                                                                    | aj           |

# 2.3 Contact List

If you need to enable different devices or personnel to view a limited number of contacts, you can configure the contact list.

Please note: 1) ZKBioCVSecurity version 6.4.0 and above supports this feature. The device firmware must also be updated to support synchronization of the address book from the software to the device. (Senseface firmware V3.3.1 and above)

To implement the application of devices dialing room numbers/extensions, it is necessary to update to support this address book feature.

#### Step 1 : Create contact list

Click **New** ,then you can create a contact list.

| TEXESIO CVSecurity       | ::: ¥                                                |                |                                            |                       | 🥏 🖶 🕵 😝 admin                |
|--------------------------|------------------------------------------------------|----------------|--------------------------------------------|-----------------------|------------------------------|
| Basic Management >       | Video Intercom / Extension Management / Contact List |                |                                            |                       |                              |
| Device Management >      | Contact List                                         | <              | Extension Number                           |                       |                              |
| 😓 Extension Management 🗸 | Contacts Name Q 🛱 🤞                                  | 2              | Extension Number Q                         | Q                     |                              |
| Extension Number         | ◯Refresh ∓ New 🛍 Delete 🛧 Export 👻                   | ± Import ▼     | ◯ Refresh 前 Delete ♥ Enable one-click call | Gancel one-click call |                              |
| Extension Assignment     | Contacts Name Description                            | Operations     | Extension Number Short Number              | Extension Name        | Binding Objects              |
| Contact List             | test-debbie                                          | <u>/</u> I3    | 4305                                       | 4305-device           | 192.168.5.132(192.168.5.195) |
| Voice Interaction        | □ zk                                                 |                | New X                                      | 4405 indoor device    |                              |
|                          | Building 1-Unit1                                     | Contacts Name* | [                                          | device-94             | 192.168.5.194(192.168.5.194) |
|                          | ZKTeco1 Popy testing                                 | Description    |                                            | person                | 10522                        |
|                          |                                                      | Save and New   | CK Cancel                                  |                       |                              |

#### Step 2 : Add extension numbers to the contact list.

After clicking on the icon to the right of the address book, you can add extension numbers to the address book. During the process of adding extension numbers, you can define a short

number for the extension on the right, for example, if the number for Room 101 is defined as 101. After defining and synchronizing the short number to the device, the device can then dial the short number 101 to call that room.

|                               | Add Extensi | on               |             |              | × |
|-------------------------------|-------------|------------------|-------------|--------------|---|
| e Extension Number Name       | Q 🖪 🖉       | 2                |             |              |   |
| Alternative                   | Select      | ed(2)            |             |              |   |
| Extension Number Name         |             | Extension Number | Name        | Short Number |   |
|                               |             | 19121            | 1912        |              |   |
| <u>_</u>                      | »           | 4305             | 4305-device |              |   |
|                               | > <         |                  |             |              |   |
| No data                       | <<          |                  |             |              |   |
|                               |             |                  |             |              |   |
| < < 0 > >  50 rows per page ▼ |             |                  |             |              |   |
|                               | OK          | Cancel           |             |              |   |

**Please note:** If you add an extension number to the address book without editing the short number, and you wish to edit it later, you will need to delete the short number from that contact and then edit it when re-adding, or delete it and use the import function afterward.

# 2.4 Assignment of Extension and SIP Accounts

**Extension Number:** Users can customize the number, for example, for room 401 in unit 1 of building 1, the extension number can be customized to 11401;

**SIP Account:** After the user creates the extension number, the system will automatically generate a SIP account, which is only automatically generated when using the cloud SIP mode.

For example, assuming the user is using the cloud SIP mode and has created the extension number 11401, the system automatically generates the SIP account as 113, so the SIP User Name used on the terminal is 113.

**Step 1:** click **New** in **Video Intercom -> Extension Management -> Extension** to add an extension number

|                      |     |         | 00                    |                        |                                                            |                                 |       |   |
|----------------------|-----|---------|-----------------------|------------------------|------------------------------------------------------------|---------------------------------|-------|---|
| UZKBIO CVSecur       | ity |         | ж                     |                        |                                                            |                                 |       |   |
| Basic Management     | > V | ideo In | tercom / Extension Ma | anagement / Extension  |                                                            |                                 |       |   |
| Device Management    | >   | Name    |                       | Extension Number       | SIP Account                                                | Q &                             |       |   |
| Extension Management | . ~ | O R     | lefresh 🛨 New 🛍       | ÎDelete ∱Export y⊥Imp  | ort 👻                                                      |                                 |       |   |
| Extension            |     |         | Extension Number      |                        |                                                            | New                             |       | × |
| LATENSION            | _   |         | 0000                  | Name*                  | Popy test1                                                 | Extension Type*                 | SIP   | • |
| IVR                  |     |         | 2930                  | Extension Number*      | 555666                                                     | Extension Password*             | ••••• | ۲ |
| Extension Binding    |     |         | <u>32200221</u>       | Enable Voice Messaging |                                                            | Voice Mailbox Password          |       | ۲ |
|                      |     |         | 1604                  | Number Of Concurrent   | 1                                                          | Enable Undisturbed Mode         |       |   |
|                      | "   |         |                       | Registrations*         |                                                            |                                 |       |   |
|                      | ~   |         | <u>666999</u>         | Calling Number         |                                                            | Calling Name                    |       |   |
|                      |     |         | 2406                  | Direct Dial Address    | For example: 10.8. x.x<br>extension encoding, it is recomm | ended to set the same encoding. |       |   |
|                      |     |         | <u>2802</u>           |                        |                                                            |                                 |       |   |
|                      |     |         | <u>3170153</u>        |                        |                                                            |                                 |       |   |
|                      |     |         | <u>32003791</u>       |                        |                                                            |                                 |       |   |
|                      |     |         | <u>3230024</u>        |                        |                                                            |                                 |       |   |
|                      |     |         | <u>3170156</u>        |                        |                                                            |                                 |       |   |
| Access Management    | >   |         | 3230020               |                        | Save and New                                               | OK Cancel                       |       |   |

Enabling **Cloud SIP** will automatically generate the extension number. If you use a PBX, the extension number will be directly used, and the SIP account list will be empty.

| UZKBio CVSecurity        | ::: ¥                                             |             |
|--------------------------|---------------------------------------------------|-------------|
| ፰ Basic Management →     | Video Intercom / Extension Management / Extension |             |
| Device Management >      | Name Extension Number                             | SIP Account |
| 👪 Extension Management 🗸 | 🔿 Refresh ∓ New 🛍 Delete 🛧 Export ⊻ Import        | ×           |
| Extension                | Extension Number SIP Account Name                 | Operations  |
| IVR                      | <u>5555666</u> zk104983 Popy tes                  | t1 🖉 🛍      |
| Extension Binding        | 2936 zk104940 2936                                | _ û         |
|                          | 32200221 3220022                                  | 1 🖉 前       |
|                          | « <u>1604</u> zk104979 1604                       | ⊿ 前         |
|                          | <u>666999</u> zk104919 666999                     | ⊿ 前         |
|                          | 2406 2406                                         | _ ₫         |
|                          | 2802 zk104923 2802                                | ⊿ 前         |
|                          | <u>3170153</u> zk104925 3170153                   | _ ₫         |
|                          |                                                   |             |

**Step 2:** Extension Assignment: assign extension number or SIP account number to personnel, devices or system users; After allocation, personnel and users' APP will be able to directly use video intercom for communication. The device can also be used directly without manual additional configuration.

| Ţ        | ZKBio CVSecurity         | 1   |          | ж                      |                    |                                 |                             |                 |
|----------|--------------------------|-----|----------|------------------------|--------------------|---------------------------------|-----------------------------|-----------------|
| ŧ        | Basic Management >       | . v | 'ideo Ir | ntercom / Extension Ma | nagement / Extensi | on Assignment                   |                             |                 |
| <b>a</b> | Device Management >      |     | Exten    | sion Number            | Sync St            | atus                            | Terminal Type               | Binding Objects |
|          | Extension Management 🗸   |     | OF       | Refresh 🔲 Extension    | Assignment 🛱 S     | ynchronized Extension           | ↑ Export 🚽 Import 👻         |                 |
|          | Extension Number         |     |          | Extension Number       | Terminal Type      | Binding Objects                 | Svnc Status                 |                 |
|          | Voice Interaction        |     |          | 77778                  | Device             | Exter                           | Ision Assignment            | ^               |
| C        | Extension Assignment ★   |     |          | 9741                   | Personnel          | Terminal Type*<br>Personnel ID* | Personnel                   |                 |
|          |                          |     |          | 1401                   | Device             | Extension Number*               | System users<br>Device      |                 |
|          |                          | *   |          | 32300241               | System users       |                                 |                             |                 |
|          |                          |     |          | 661234                 | Personnel          |                                 |                             |                 |
|          |                          |     |          | 27041                  | System users       |                                 |                             |                 |
|          |                          |     |          | 58656                  | Device             | ОК                              | Cancel                      |                 |
|          |                          |     |          | 666321                 | Personnel          | 61102                           | 0                           |                 |
|          |                          |     |          | 666222                 | Device             | v5I                             | Ø                           |                 |
|          |                          |     |          | 32200221               | System users       | 3220022                         | 0                           |                 |
| 0        | Access Management >      |     |          | 1101                   | Device             | 10.8.16.174                     | 0                           |                 |
| 11.      | Video Intercom Reports > |     | 1<       | < 1-50 > >∣            | 50 rows per page   | ▼ Jump To 1                     | /2 Page Total of 76 records |                 |

#### 2.4.1 Device Account Assignment

Select **Binding Type as Device**, Device Name as the device to be bound, and select the extension number. The account information will be automatically synchronized to the device. **Authorized Contact** assigns the address book to the device; only after the assignment can the device call room numbers/short numbers or make calls through the address book search.

| Extensi               | on Assignment   | 3 |
|-----------------------|-----------------|---|
| Terminal Type*        | Device 🔻        | ] |
| Device Name*          | Click to select | Ĵ |
| Extension Number*     | Click to select | ) |
| Authorized Contacts 🕐 | ZKTeco1 🔹       |   |
|                       |                 |   |
|                       |                 |   |
|                       |                 | - |

#### **Results Verification:**

Device Video Intercom-Account can see that SIP server and account information have been

automatically written, as shown in the following figure.

| S Accour           | nt               |
|--------------------|------------------|
| General            |                  |
| SIP Server         | O                |
| Server Address     | zktecolotdev.com |
| Server Port        | 5060             |
| Login Name         | zk104966         |
| User Name          | zk104966         |
| Password           |                  |
| Dtmf               | 1                |
| Network            |                  |
| Transport Protocol | TCP              |
|                    |                  |
|                    |                  |
|                    |                  |
|                    |                  |

# 2.4.2 Personnel Account Assignment (App)

Binding Type is selected as Personnel;Personnel ID to select the person to be assigned an account;Extension Number :Select the Extension number in Number.

Authorized Contact assigns the address book to the individual, and after the

assignment, the individual can view the contacts in the assigned address book

upon logging into the APP.

| Terminal Type         | Personnel | •          |
|-----------------------|-----------|------------|
| Personnel ID*         | 11223366  |            |
| Extension Number*     | 92304     |            |
| Authorized Contacts 🕜 | ZKTeco1   | <b>*</b> 0 |
|                       |           |            |

Once a person has enabled APP login, they can directly access the Video Intercom feature upon logging into the APP.

| <b>TKBio</b> CVSecurity | ::: ¥                           |                                             |                                | 🖉 🕒 admin ~                     |
|-------------------------|---------------------------------|---------------------------------------------|--------------------------------|---------------------------------|
| 💄 Personnel 🗸 🗸 🗸       | Personnel / Personnel / Person  |                                             |                                |                                 |
| Person                  | Department Name                 | Personnel ID 2951 Name                      | More * Q 🖉                     |                                 |
| Department              |                                 |                                             | -                              |                                 |
| Position                | 4 <sup>7</sup> 7 <sup>4</sup>   | 🔾 Refresh ∓ New 🔓 Personnel Adjustments 👻 🍿 | Delete ▼ ↑ Export ▼ ↓ Import ▼ | ··· More 💌                      |
| Dismissed Personnel     | 部门名称(30)                        | Personnel ID First Name Last Name           | Department Name Card Number    | Statistics le App login enab    |
| Pending Review          | B 部门名称2(2)                      | 29*1 人****5                                 | 部门名称83 29*1                    | 3 Reset Self Login Password     |
| Custom Attributes       | ③ 部门名称3(5) ⑤ 部门名称4(0)           |                                             |                                | View Hace Picture               |
| List Library            | I 部门名称5(13)                     |                                             |                                | 2 Dirable                       |
| Parameters              | < < < > 部门名称6(38)<br>③ 部门名称7(4) |                                             | G                              | ✓ Enable app login              |
|                         | 回 部门名称8(7)                      |                                             |                                | S Disable app login             |
|                         | 日 部门名称9(5) 日 部门名称10(7)          |                                             | :                              | ie; Extracting facial templates |
|                         | ID 部门名称11(9)                    |                                             |                                |                                 |
|                         | ③ 部门名称12(1)                     |                                             |                                |                                 |
|                         | 回部门名称13(0)                      |                                             |                                |                                 |

#### **Result validation:**

After logging in to the APP, the person enters the Video Call application, and the status of the interface will be displayed as Connected. If the person has not assigned an extension number, entering the application will prompt "you have not assigned an extension number, please contact the administrator"

| 2:06 🔳 🔳 | •        | 101 102 \$101 | 49ad 49ad <b>95</b> + <b>4</b> |
|----------|----------|---------------|--------------------------------|
| <        | • Conne  | cted          | ي.<br>ا                        |
|          | All      | Missed        |                                |
| e 2      | zk104966 | 2024-06-      | 11 14:06:29                    |
| د 2      | zk104966 | 2024-06-      | 11 14:06:25                    |
|          |          |               |                                |
| 1        | 2        |               | 3                              |
| 4        | 5        |               | 6                              |
| 7        | 8        |               | 9                              |
| *        | 0        |               | #                              |
| Ų        |          |               | $\overline{\mathbf{x}}$        |

# 2.4.3 System User Account Assignment(App)

Binding Type is selected as System User;

User Name Select the system user who needs to assign an account;

**Extension Number :**Select the Extension number in Number.

**Authorized Contact** assigns the address book to the administrator; after the assignment, the administrator can view the contacts within the assigned address book upon logging into the APP.

| Extensi               | on Assignment   | 3 |
|-----------------------|-----------------|---|
| Terminal Type*        | System Users 🔹  |   |
| Username*             | Click to select |   |
| Extension Number*     | Click to select |   |
| Authorized Contacts 🕐 | ZKTeco1 🔹       |   |
|                       |                 |   |
|                       |                 |   |

#### **Result validation:**

After the system logs in to the APP, it enters the Video Call application, and the status of the interface will be displayed as Connected. If no extension number is assigned, entering the application will prompt "you have not assigned an extension number, please contact the super administrator"

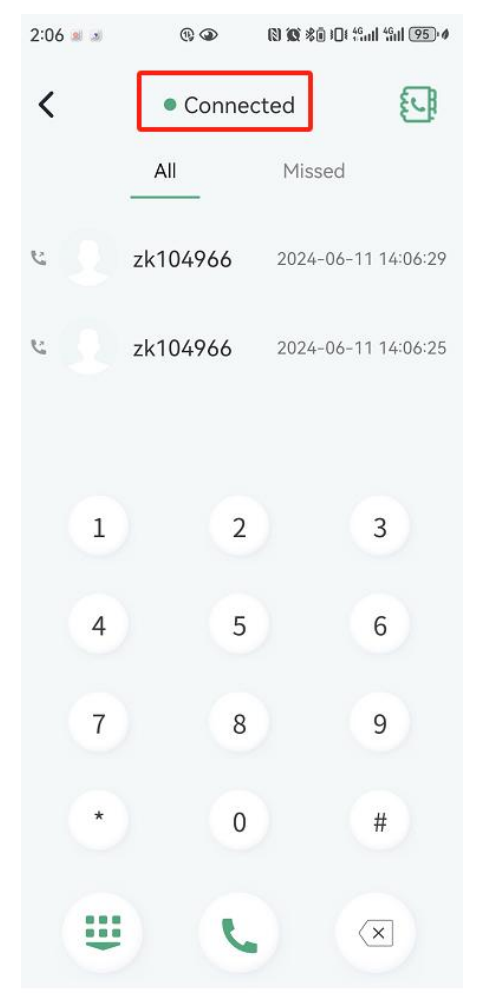

ZKBio CVSecurity Mobile APP complete operation steps please refer to the document

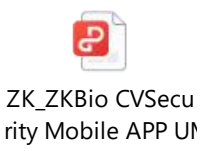

# 2.5 Indoor Unit and Third-Party SIP Device Operations

Since the indoor unit or the third-party SIP device is not connected to the ZKBio CVSecurity, the SIP address cannot be quickly configured through the ZKBio CVSecurity, so the user needs to configure the device interface by himself. Example: You can go to the web page of a third-party indoor unit to configure the SIP account.

| 🖽 General 🔺  | SIP                  |          |
|--------------|----------------------|----------|
| Information  | Display Name         |          |
| Basic        | 408                  |          |
| Time         | Register Name        |          |
| Password     | zk104991             |          |
| System       | * Username           |          |
| J Intercom   | zk104991             |          |
| Device       | * Password           |          |
| Network      |                      | Ø        |
| SIP          | * SIP Server Host    | * Port 🛈 |
| Call         | zktecoiotdev.com     | 5060     |
| Phonebook    | Outbound Proxy       | * Port 🛈 |
| Call Logs    | zktecoiotdv.com      | 5060     |
| 0 Security X | * Transport Protocol |          |
|              | ТСР                  | v        |

- User Name: the extension number or SIP account you created in the ZKBio CVSecurity (if you are using a PBX Server, the user name is the extension number; if it is cloud SIP, the user name is the SIP account)
- **Password:** Password is the password you entered when you created the extension number

| <b>TKBio</b> CVSecurity  | ::: ¥                                           |             |             |
|--------------------------|-------------------------------------------------|-------------|-------------|
| Basic Management >       | Video Intercom / Extension Management / Extensi | on          |             |
| Device Management >      | Name Extension Number                           |             | SIP Account |
| 🛱 Extension Management 🗸 | C Refresh ∓ New 🛍 Delete 🛧 Expor                | t ⊻Import - |             |
| Extension                | Extension Number SIP Account                    | Name        | Operations  |
| IVR                      | <u>666111</u> zk104991                          | 室内机1        | ⊿ 前         |
| Extension Binding        | <u>666222</u> zk104990                          | 室内机         | ⊿ 前         |
|                          | <u>61102</u> zk104989                           | 61102       | <u> </u>    |
|                          | « <u>61101</u> zk104986                         | 61101       | ₫ 🛍         |
|                          | <b>555666</b> zk104983                          | Popy test1  | <u></u>     |

- Sip Server Host:
  - For a PBX Server setup, the SIP Server Host should be set to the External Network Address.

|                   | rity | Video Intercom / Device Ma | nagement / Device |                                  |                  |     |
|-------------------|------|----------------------------|-------------------|----------------------------------|------------------|-----|
| Device Management | ~    | Device Name                | IP Address        | Devi                             | се Туре          | Are |
| Device            |      | C Refresh ∓ New            | in Delete ⊥ Expo  | Device Name*                     | Edit<br>PBX GDS  | ×   |
|                   |      | Device Name                | Status Devi       | Manufacturer*                    | GDS 👻            |     |
|                   |      | <u>v51</u>                 | Online Door       | IP Address*                      | 10 8 51 249      |     |
|                   |      | PBX GDS                    | Online IPPE       | Communication Port*<br>Username* | 8089<br>admin    |     |
|                   |      | 10.8.16.174                | Offline Door      | Administrator Password*          |                  |     |
|                   |      | «                          |                   | External network address*        | 10.8.51.249:5060 |     |
|                   |      |                            |                   | Transport Protocol*              | UDP 🔻            |     |
|                   |      |                            |                   | Device Type*                     | IPPBX 👻          |     |
|                   |      |                            |                   | Area*                            | Area Name 🔹      |     |

If it is a cloud SIP, you can find the address of the Sip Server Host in the ZKBio CVConnect-Sip intercom application, such as the Singapore Dev selected by Area when my ZKBio CVConnect Client is activated, Application the application of Innosip is found in it, click Enter, and check that the End Point address is "http://innosip.zktecoiotdev.com", Then 'zktecoiotdev.com' is the actual SIP address you need to enter on the device or PC Client.

Please note: The Innosip address is automatically generated based on the Cloud Server Area you select in your ZKBio CVConnect. It is crucial **not to modify the End Point address**. The segment of the address that comes after 'innosip' is the actual SIP host address utilized. For instance, if the address is 'innosip.zktecoiot.com', you should enter 'zktecoiot.com' into the SIP Server HOST field on **your third-party device** to

make it functional, as shown in the diagram provided below.

| 图片                  |                                             | - • ×                                                                                             |                  | root 🕱                                                                                                    |
|---------------------|---------------------------------------------|---------------------------------------------------------------------------------------------------|------------------|----------------------------------------------------------------------------------------------------|
| E ZKBio CVConnect   |                                             |                                                                                                   |                  | C.224                                                                                                    |
| ⊙ Home              | Application                                 |                                                                                                   | Authorstine Tree | E de la contection de la contection de l |
| 88 Application      |                                             | ppia                                                                                              | Mineria Auth     | EndPoint                                                                                                    |
| E Interface Mapping | Innosip<br>ser ចានរងបានអ                    | つ 万 彼 瑞 达 - ZKBic 万 微 端 达 - ZKBic 万 微 場 は - ZKBic の レ ち を に の し の の の の の の の の の の の の の の の の の | Winerva Autor    | http://innosip.zxtecosubey.com                                                                                                    |
| Mapping Test        |                                             |                                                                                                   |                  | _                                                                                                    |
| System Settings     | Number of Interfaces Number of Interface Ma | ppings Number of Interfa                                                                          |                  | ¢                                                                                                    |
| ₿ Log Ý             |                                             | Enter                                                                                             |                  | Reset Query                                                                                                    |
|                     |                                             |                                                                                                   |                  | +Add C I 🕸                                                                                                    |

The following is an example of the web configuration page for a third-party device:

| * SIP Server Host | * Port () |
|-------------------|-----------|
| zktecoiotdev.com  | 5060      |

#### • Transport Protocol:

- PBX Server: Supports UDP,TCP,TSL protocols
- Cloud SIP: supports TCP and TSL protocols

# 2.6 PC Client Functionality

To use the BioTalk Pro PC client, please contact the appropriate person for an

installation package.

#### **Operation Guide**

Step 1 : Create an account:Click USE A SIP ACCOUNT button

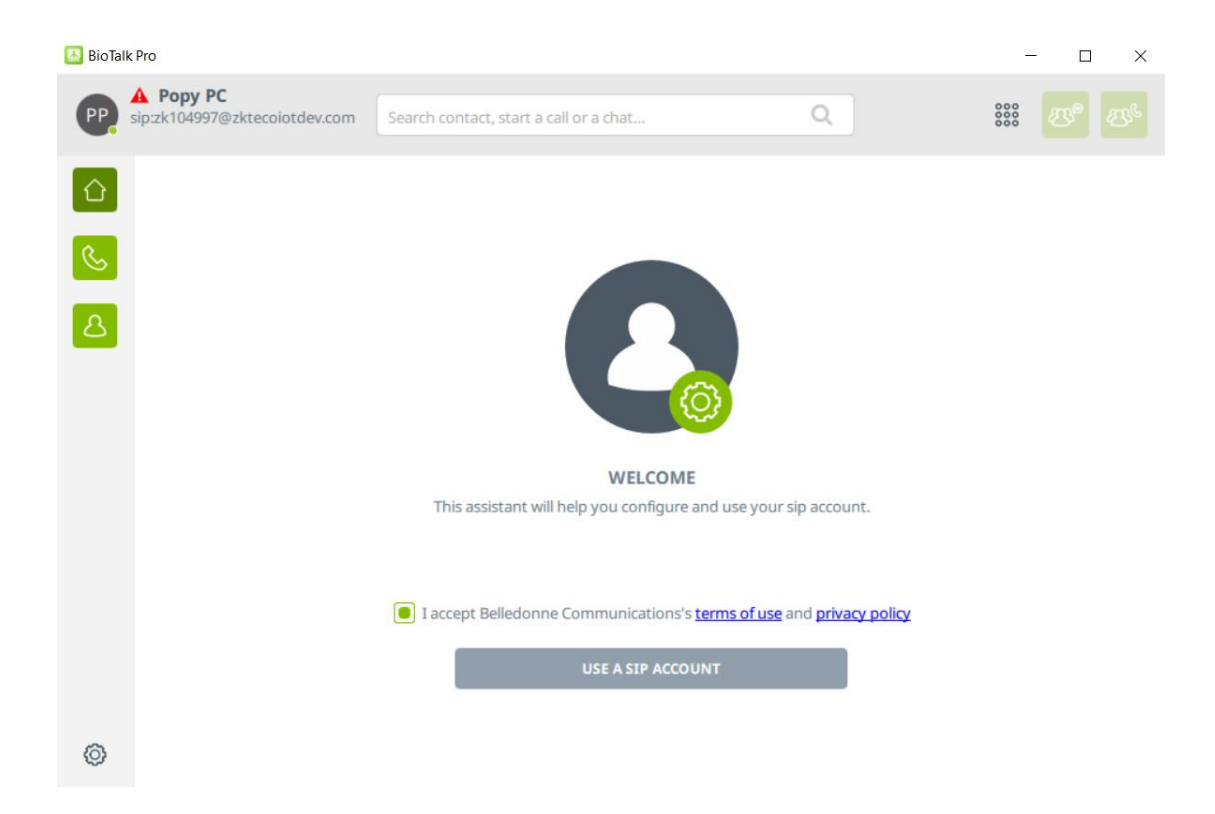

Step 2:Fill in the SIP account information in order

**Username:**SIP Account

Display Name:Caller ID Name

SIP Domain:SIP Server Domain

Password: The password of sip account

Transport : Transportation Protocol

| BioTalk Pro                      |                                |                  |          | - 🗆 X                             |
|----------------------------------|--------------------------------|------------------|----------|-----------------------------------|
| PP Sip:zk105134@zktecoiotdev.com | Search contact, start a call o | or a chat        | Q        | 888 B <sup>®</sup> B <sup>®</sup> |
|                                  | U                              | SE A SIP ACCOUNT |          |                                   |
|                                  | Username                       | Display name (o  | ptional) |                                   |
|                                  | zk105135                       | Popy test        |          |                                   |
| 8                                | SIP Domain                     |                  |          |                                   |
| -                                | zktecoiotdev.com               |                  |          |                                   |
|                                  | Password                       |                  |          |                                   |
|                                  | •••••                          |                  |          |                                   |
|                                  | Transport                      |                  |          |                                   |
|                                  | TLS                            |                  | ~        |                                   |
|                                  |                                |                  |          |                                   |
|                                  |                                |                  |          |                                   |
|                                  |                                |                  |          |                                   |
|                                  |                                |                  |          |                                   |
| Ø                                |                                | BACK             |          |                                   |

Wait 1 minute until the status shows Connected, as shown below:

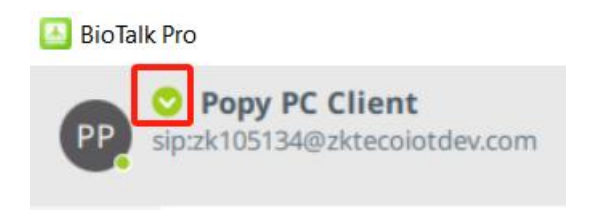

*Note:* In the Cloud SIP mode, if dialing is required, the PC Client should dial directly to the target SIP account. For example, if the extension number created on ZKBio CVSecurity is 401, the corresponding generated SIP account is 111, then the PC Client should dial 111 when making a call. Therefore, it is recommended to directly create a contact in the address book with the number 111.

At this point you can start to use it normally, the PC client, the device and the app can call and answer each other!

#### Validation of results:

When the PC Client receives a call, a window alert will pop up in the lower right

corner of the desktop.

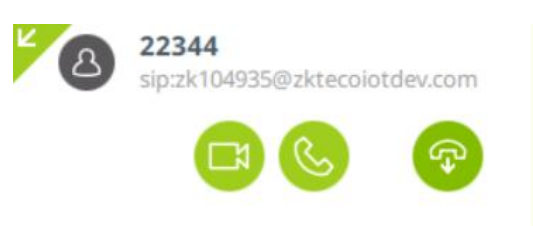

#### Note:

 $\odot$  What should I do if the PC client does not display the device site's screen

when a call is made from the Speedpalm V5L device?

A: Click Settings button-->Preferences, enter the configuration page, then click

Video-->Video codecs to enable H.264.

| oTalk Pro                                         | SIP account:                      | s ⊏ļ0 Audio                               | Calls and Calls and C                                        | Chat                               | Network 🥝          | User Interface               | e 🔘 Advanced                     |                      |
|---------------------------------------------------|-----------------------------------|-------------------------------------------|--------------------------------------------------------------|------------------------------------|--------------------|------------------------------|----------------------------------|----------------------|
| sip:zk105134@zktecoioto                           | Video capt                        | ure parameters                            |                                                              |                                    |                    |                              |                                  |                      |
| S SI                                              |                                   | Video input device                        | Directshow capture: HP HD C                                  | Camera                             |                    | ~                            |                                  |                      |
|                                                   |                                   | Video preset                              | Default                                                      |                                    |                    | ~                            |                                  |                      |
| SIP ACCOUN                                        |                                   | Video resolution                          | vga (640x480)                                                | ~                                  |                    |                              |                                  |                      |
| COMPANIES                                         |                                   |                                           |                                                              |                                    |                    |                              |                                  |                      |
|                                                   |                                   |                                           |                                                              |                                    |                    |                              |                                  |                      |
| E-MAIL(S)                                         |                                   |                                           |                                                              |                                    |                    |                              |                                  | VIDEO PREVIEW        |
| E-MAIL(S)<br>WEBSITE(S)                           | Video code                        | cs                                        |                                                              |                                    |                    |                              |                                  | VIDEO PREVIEW        |
| E-MAIL(S)<br>WEBSITE(S)<br>ADDRESS                | Video code                        | Description                               |                                                              | Rate (Hz)                          | Bitrate (K         | ːbit/s) Para                 | ameters                          | VIDEO PREVIEW        |
| E-MAIL(S)<br>WEBSITE(S)<br>ADDRESS                | Video code<br>Name<br>H264        | Description                               | to Codec provided by Cisco Sy                                | Rate (Hz)<br>90000                 | Bitrate (K         | (bit/s) Para                 | ameters<br>ofile-level-id=42801F | VIDEO PREVIEW Status |
| E-MAIL(5)<br>WEBSITE(5)<br>ADDRESS                | Video code<br>Name<br>H264<br>VP8 | Description OpenH264 Vide A VP8 video end | to Codec provided by Clsco Sy<br>coder using libvpx library. | Rate (Hz)<br>90000<br>90000        | Bitrate (K<br>1500 | (bit/s) Para<br>+ pro<br>+ - | ameters<br>offie-level-id=42801F | VIDEO PREVIEW Status |
| E-MAIL(S)<br>WEBSITE(S)<br>ADDRESS<br>Preferences | Video code<br>Name<br>H264<br>VP8 | Description OpenH264 Vide A VP8 video end | to Codec provided by Cisco Sy<br>coder using libvpx library. | <b>Rate (Hz)</b><br>90000<br>90000 | Bitrate (K<br>1500 | (bit/s) Para                 | ameters<br>offie-level-id=42801F | Status               |

D How can I remotely open the device's door from the PC client?

A: Click Settings button --> Preferences, enter the configuration page, clickCall and Chat, and enable Show DTMF keypad automatically under Calls menu;

|                            | O sir accounts - Cle Mano   | LA HOUSE   | G can's and char | " neurone Of oser internace     | C Automotion                  |
|----------------------------|-----------------------------|------------|------------------|---------------------------------|-------------------------------|
| PP Sip:2k105134@zktecoiotd | Calls                       |            |                  |                                 |                               |
| 🗅 💽 sr                     | Encryption                  | None       | ~                | Encryption is mandatory         | $\bigcirc$                    |
| s.                         | Auto answer                 | $\bigcirc$ |                  | Delay (in ms)                   | 0                             |
| SIP ACCOUN                 | Auto answer (with video)    |            |                  |                                 |                               |
| COMPANIES                  | Show DTMF keypad automatica |            |                  | Keep call windows in background | $\bigcirc$                    |
| E-MAIL(S)                  | Call when registered        | $\bigcirc$ |                  | Automatically record calls      | $\bigcirc$                    |
| WEBSITE(S)                 | Enable screenshots          | $\bigcirc$ |                  |                                 |                               |
| ADDRESS                    | Chat                        |            |                  |                                 |                               |
|                            | Enable notifications        |            |                  |                                 |                               |
|                            | Enable notification sound   |            |                  | Notification sound              | ds\linphone/incoming_chat.wav |

After calling from the device to the PC client, you can open the door by clicking on the keypad and entering the DTMF value of the device, e.g. the default value of ZKTeco device is 1, so you can click on 1 at the keypad.

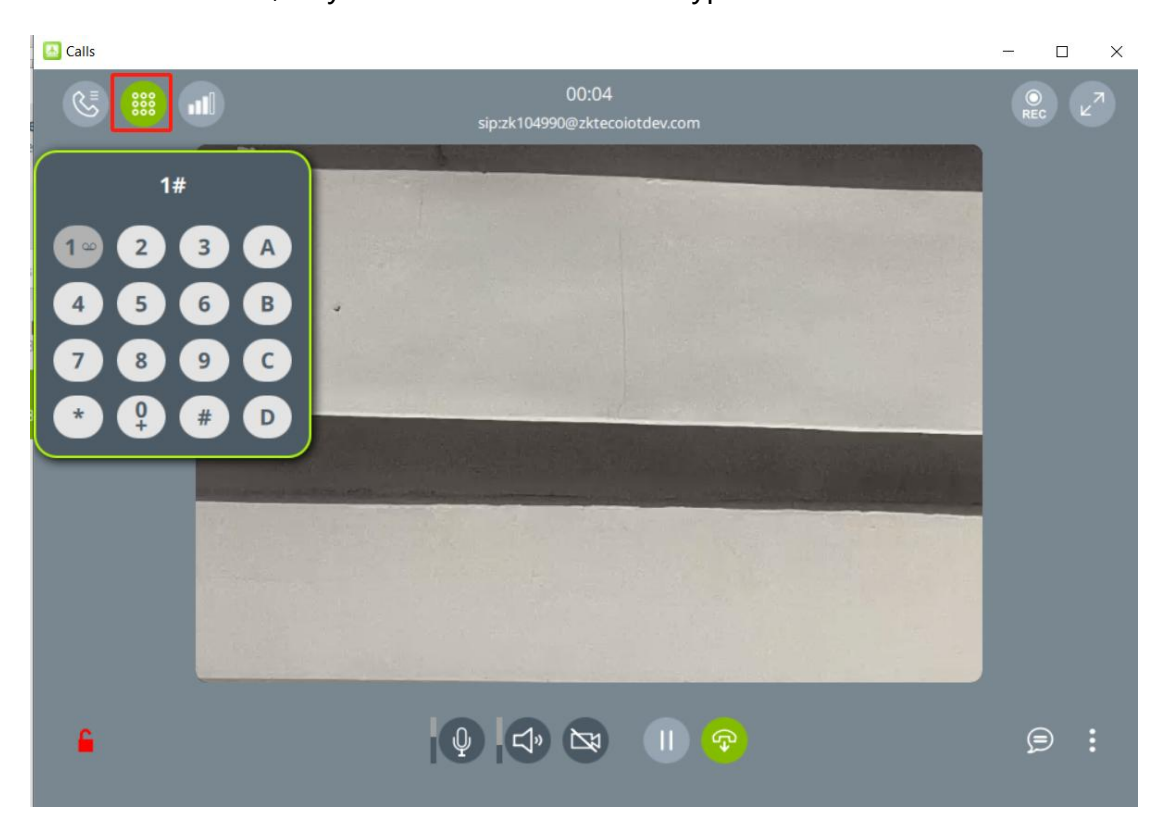

# 2.7 Voice Interaction and Access Control Linkage

This feature is only supported on PBX servers.

This function can be used for two major applications: access control linkage IVR ; IVR intelligent

voice interaction.

#### 2.7.1IVR intelligent voice interaction

The IVR system can improve service efficiency, reduce labor costs, and provide users with 24-hour uninterrupted service. For example, assuming that the extension number of IVR configured by the user is 10086 and the voice guidance content has been configured in advance, the user can automatically play the guidance content after calling the 10086 through APP. The user can press the button according to the guidance, such as pressing 1 to call the manual service, pressing 5 to hang up, etc. (At present, ZKBio CVSecurity Mobile App does not support keyboard input during calls, which is supported in the next version; The current version can be used with indoor units)

#### **Configuration Steps**

Click **New** in **Video Intercom -> Extension Management ->Voice Interaction** to start configuring the intelligent voice interaction function.

| 1 | ZKBio CVSecurit        | ty |            | ¥        |                   |                        |                        |                         |                          |                    |   |  |
|---|------------------------|----|------------|----------|-------------------|------------------------|------------------------|-------------------------|--------------------------|--------------------|---|--|
| E | Basic Management       | >  | Video Inte | rcom / E | xtension Manage   | ment / Voice Intera    | ction                  |                         |                          |                    |   |  |
| æ | Device Management      | >  | Name       | Name Q & |                   |                        |                        |                         |                          |                    |   |  |
| 0 | Extension Management   | ~  | O Ref      | iresh    |                   |                        |                        | New                     |                          |                    | × |  |
|   | Extension Number       |    |            | Device   | Basic Inform      | PBX GDS                | • Name*                | Test Group              | Number*                  | 500                |   |  |
| L | Voice Interaction      |    |            | PBX GE   | Description       |                        |                        |                         |                          |                    |   |  |
|   | Extension Assignment 🖈 |    |            |          | A Please click to | jump to the device's w | eb service interface c | onfiguration prompt ton | e Click to access the de | vice's web service |   |  |
|   |                        |    | «          |          |                   |                        |                        |                         |                          |                    |   |  |
|   |                        |    |            |          |                   |                        |                        |                         |                          |                    |   |  |
|   |                        |    |            |          |                   |                        |                        |                         |                          |                    |   |  |
|   |                        |    |            |          |                   |                        |                        |                         |                          |                    |   |  |
|   |                        |    |            |          |                   |                        | OK                     | Cance                   | el                       |                    |   |  |
|   |                        |    |            |          | -                 |                        | _                      |                         |                          |                    | _ |  |

- **Basic Information:** Select PBX server and enter the extension number of IVR to configure basic information.
- **Keypad:** Configure the content of keyboard input and the corresponding output action.

|         |                    | New       | ×                  |
|---------|--------------------|-----------|--------------------|
| Basic I | information Keypad |           | ,                  |
| Add     |                    |           | î                  |
| Key     | Action             | Text      | Operations         |
| 1       | Extension          | 9997      | <u>Edit Delete</u> |
| •       |                    |           |                    |
|         |                    | OK Cancel |                    |

**Please note:** After the configuration is completed, you need to enter the PBX Web-IVR page to find the IVR configuration information, and click "Edit" to update the voice information.

|                     |   | IVR > Edit IVR: Test Grou | p                  |            |                     |                                                                                                    |
|---------------------|---|---------------------------|--------------------|------------|---------------------|----------------------------------------------------------------------------------------------------|
| 品 Extension/Trunk ~ |   | Basic Settings Key Pr     | essing Events      |            |                     |                                                                                                    |
| 😵 Call Features 🔷 🔨 |   | Return to IVR Menu        |                    |            |                     | The audio file must be less than 5 MB in                                                                                   |
| Meeting             |   | Alert-info                | None               | ~          |                     | file size with a file extension of .mp3/.<br>wav/. ulaw/. alaw/. gsm. WAV files must<br>be PCM encoded 16 bit mono. and    |
| IVR                 | I | * Prompt                  | gaojing.wav        | ×          | 🔥 Upload Audio File | 8000Hz.<br>If uploading a compressed file, the file                                                                        |
| Voicemail           |   |                           |                    | Add Prompt | •                   | extension must be .tar/.tgz/.tar.gz, and<br>the file size must not exceed 50MB.<br>File name can only contain alphanumeric |
| Ring Groups         | < | * Digit Timeout (s)       | 3                  |            |                     | characters and special characters                                                                                          |
| Restrict Calls      |   | * Response Timeout        | 10                 |            |                     |                                                                                                    |
| Paging/Intercom     |   | * Response Timeout Prompt | ivr-create-timeout | v          | 🔥 Upload Audio File |                                                                                                    |
| Operator Panel      |   | * Invalid Input Prompt    | invalid            | ~          | 🔥 Upload Audio File |                                                                                                    |
| Call Queue          |   | _ Response Timeout Prompt | 2 0                |            |                     |                                                                                                    |
| Pickup Groups       |   |                           | Cancel Save        |            |                     |                                                                                                    |

#### 2.7.2 Access control linkage

Go to **Access ->Access Rule ->Linkage** and click New to start configuring linkage. The Video Intercom can be found in the output action. You can select the IVR and the extension number to call.

Once the configuration is complete, upon the occurrence of a trigger condition, the system will route the call to the designated extension number, and the IVR voice message will

| 1 | ZKBio CVSecurity                                                                                                    | ::: ¥                                                                                                  |                                                                                                    |                                             |                                  |
|---|----------------------------------------------------------------------------------------------------|----------------------------------------------------------------------------------------------------|----------------------------------------------------------------------------------------------------|---------------------------------------------|----------------------------------|
| 6 | Access Device >                                                                                                    | Access / Access Rule / Linkage                                                                         | Linkage Name* test                                                                                                    | Edit                                        | ×<br>2.168.137.65                |
| ŧ | Access Rule ~                                                                                                    | Linkage Name                                                                                           | Linkage Trigger Conditions* Add                                                                                                  | Input Point*                                |                                  |
|   | Set Access By Levels<br>Set Access By Person<br>Set Access By Department                                                       | <ul> <li>○ Refresh ∓ New 前 Delete</li> <li>□ Linkage Name Device N</li> <li>□ test 192.168.</li> </ul> | 1                                                                                                    | 192.168.137.65-1                            |                                  |
|   | Linkage<br>Anti-Passback<br>First-Person Normally Open<br>Multi-Person Group<br>Multi-Person Opening Door<br>Verification Mode | e                                                                                                    | Output Point Video Linkage  VR ttest  Votfication recipients <u>Add</u> 666789  666321 (Personnel personnel: 61102)              | E-mail Intrusion                            | Video Intercom                   |
|   | Verification Mode Group Parameters Advanced Functions Access Control Reports                                                   | Υ<br> < < 1-1 → →  50 ro                                                                               | Please ensure that the selected notification targets have be<br>the widen intercom linkage function will not be available     Of | cen distributed and registered with the IVR | s associated devices; otherwise, |

play, ensuring that security personnel do not overlook any emergency alarms.

# 3.FAQ:

1. How to unbind an already assigned extension number?

**A:** You can go to the Extension Assignment page, find the extension number that needs to be unbound, and click on the unbind icon in the Operation column to complete the unbinding.

| 1   | ZKBio CVSecurity         |   |                                                              | ж                     |                     |                                                                 |             |              |  |  |  |  |
|-----|--------------------------|---|--------------------------------------------------------------|-----------------------|---------------------|-----------------------------------------------------------------|-------------|--------------|--|--|--|--|
| Ŧ   | Basic Management >       | v | Video Intercom / Extension Management / Extension Assignment |                       |                     |                                                                 |             |              |  |  |  |  |
|     | Device Management >      |   | Extension Number Sync Status Terminal Type Binding Objects   |                       |                     |                                                                 |             |              |  |  |  |  |
| *** | Extension Management 🗸 🗸 |   | OF                                                           | Refresh 🕼 Extension / | Assignment 🛱 Synchr | ronized Extension $  { m  m  m  m  m  m  m  m  m  m  m  m  m  $ | ort 👻       |              |  |  |  |  |
|     | Extension Number         |   |                                                              | Extension Number      | Terminal Type       | Binding Objects                                                 | Sync Status | Operations   |  |  |  |  |
|     | Extension Assignment     |   |                                                              | 1234                  | Device              | 192.168.137.60(192.168.137.60)                                  | 0           | (IP)         |  |  |  |  |
|     | Contact List             | * |                                                              | 4305                  | Device              | 192.168.5.132(192.168.5.195)                                    | 0           | 67           |  |  |  |  |
|     | Voice Interaction        |   |                                                              | 115                   | Personnel           | 142536                                                          | 0           | (17)<br>(17) |  |  |  |  |
|     |                          |   |                                                              | 5202                  | Device              | 192.168.52.121(192.168.52.121)                                  | 0           | (7)          |  |  |  |  |
|     |                          |   |                                                              | 5202                  | Personnel           | 5200020                                                         | 0           | (D)          |  |  |  |  |
|     |                          |   |                                                              | 117                   | Personnel           | 369(Poy)                                                        | 0           | (D)          |  |  |  |  |
|     |                          |   |                                                              | 24401                 | Device              | 192.168.5.194(192.168.5.194)                                    | 0           | [].<br>2     |  |  |  |  |
|     |                          |   |                                                              | 001                   | Device              | SenseFace7A-SG(192.168.1.208)                                   | 0           | (D)          |  |  |  |  |
|     |                          |   |                                                              | 001                   | Personnel           | 1220403(tory tang)                                              | 0           | (13)         |  |  |  |  |
|     |                          |   |                                                              | 24405                 | Personnel           | 10522                                                           | 0           | (D)          |  |  |  |  |
| 0   | Access Management >      |   |                                                              | 1912                  | Personnel           | 10028(JK)                                                       | 0           | R            |  |  |  |  |